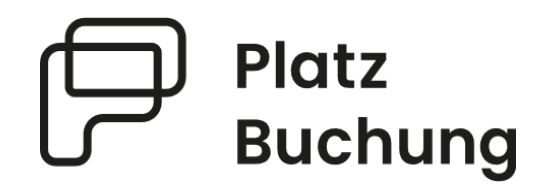

# Handbuch Online-Buchungssystem

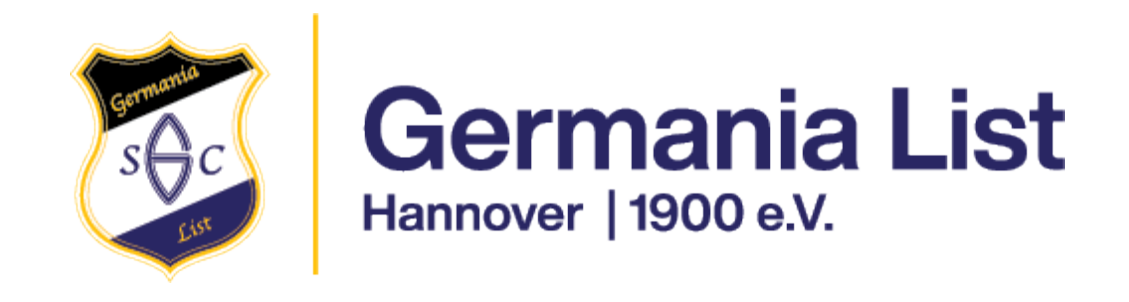

# Bedienungshilfe Platzbuchung.de

| L |
|---|
| L |
| 2 |
| 2 |
| 2 |
| 2 |
| 1 |
| 5 |
| 7 |
| 7 |
| 7 |
|   |

# 1. Einführung

Platzbuchung.de stellt deinem Verein ein intuitives Buchungssystem bereit und bietet die Möglichkeit zur Organisation von Wettbewerben, Arbeitsdiensten und vielem mehr – alles in einem System. Eine Erklärung des Buchungsplans und der wichtigsten Funktionen erhältst du in dieser Benutzerhilfe.

#### 1.1 Zugriff auf Platzbuchung.de

| Platz<br>Buchung                                                                                         |           |                                                                                                    |
|----------------------------------------------------------------------------------------------------|-----------|----------------------------------------------------------------------------------------------------|
| Online Buchungssystem<br>Du hast noch kein Konto? Jetzt registrieren<br>Benutzername oder E-Mail-Adresse |           | Online-                                                                                                    |
| Posswort                                                                                                 | the first | Platzbuchung.de                                                                                                    |
| Jetzt anmelden<br>oter<br>Als Gast fortfahren                                                            |           | Herzlich Willkommen bei dem Online-<br>Buchungssystem von Platzbuchung de. Melde<br>dich jetzt an, um schnell und einfach einen Platz<br>zu reservieren. |
| <u>Neu: Beta App für I<b>OS/Android</b> herunterladen.</u><br>Kontakt Impressum Datenschutz              |           |                                                                                                    |

Das Buchungssystem ist unter https://germania-list.app.platzbuchung.de/ erreichbar.

Damit eine Reservierung erstellt werden kann, muss sich jedes Mitglied mit einem persönlichen Login anmelden. Der Login wurde per E-Mail an die beim Verein hinterlegte E-Mail-Adresse geschickt. Solltest du noch keinen Zugang erhalten haben, wenden dich bitte an unseren Sportwart Thorsten Glaß (thorsten-glass@gmx.de; 0151-58581617) oder registriere dich unter https://germania-list.app.platzbuchung.de/register

Kinder und Jugendliche, die über keine eigene Email-Adresse verfügen können als Unteraccounts angelegt und einem Account der Eltern zugewiesen werden. Hierdurch benötigen Sie keine eigene Adresse und alle Mails gehen an den Hauptaccount raus.

|                                 | Fenster sch                                           | ließen 🗙 |
|---------------------------------|-------------------------------------------------------|----------|
| Benutzer hinzufügen             |                                                       |          |
| Neuer Benutzer als Unteraccount | anlegen (für z.B. Kinder mit gleicher E-Mail Adresse) |          |
| Hauptaccount                    |                                                       | -        |
| Select                          |                                                       | <b>~</b> |
| Vorname *                       | Nachname *                                            |          |
| Vorname                         | Nachname                                              |          |
| Benutzername *                  |                                                       |          |
| Benutzername                    |                                                       |          |
| Gruppe                          |                                                       |          |
| Mitglied                        |                                                       | ~        |
| Straße                          |                                                       |          |
| Straße                          |                                                       |          |
| DI 7                            | Chade                                                 |          |

## 2. Buchungsplan

#### 2.1 Buchung über die Platzbuchung.de App

Eine Buchung kann direkt über den **Browser**, das Handy oder die nativen Apps für **Android** oder **IOS** vorgenommen werden.

Eine Anleitung zur Nutzung der App findest du in deinen persönlichen *Einstellungen* im Reiter *"App verbinden".* Um die App zu verbinden, muss die Platzbuchung.de App lediglich runtergeladen werden. Im zweiten Schritt muss die Vereins-ID "germania-list" eingegeben werden oder alternativ ein QR-Code gescannt werden.

| Platz<br>Buchung            | E                                                                                                    | tmann<br>en: 9/10 |
|-----------------------------|----------------------------------------------------------------------------------------------------|-------------------|
| 🗊 Übersicht                 | Meine Daten                                                                                                    |                   |
| Buchungsplan                | Allgemein Kostenpflichtige Buchungen Guthaben Persönliche Daten Benachrichtigungen App verbinden                                                                                                    |                   |
| Hallenplätze<br>Außenplätze | Die offizielle App von Platzbuchung ist da! Bei Fragen oder Anmerkungen bitte eine E-Mail an <b>info@platzbuchung.de</b> schicken.<br>Damit Sie die App von Platzbuchung.de verwenden können, müssen die folgenden Schritte durchgeführt werden: |                   |
| Kurse                       | Schritt 1: Download der App                                                                                                    |                   |
| Wettbewerbe                 | Coogle Play                                                                                                    |                   |
| Meine Teams                 | Schritt 2: App mit Verein verbinden<br>Ihr Vereins-ID (eh. Nummer/Name) lautet: <i>demo</i>                                                                                                    |                   |
| Arbeitsdienst               | Alternativ können Sie den folgenden QR-Code in der Platzbuchung-App scannen:                                                                                                    |                   |
| Neuigkeiten                 |                                                                                                    |                   |
| 🛊 Einstellungen             |                                                                                                    |                   |

#### 2.1 Buchungsregeln

Das System richtet sich nach den individuellen Buchungsregeln deines Vereins. Abhängig von den Vereinsregeln, kannst du Buchungen in Platzbuchung.de vornehmen. Diese Buchungsregeln wurden im Vorfeld von einem Administrator deines Vereines eingepflegt und sind in einem separaten Dokument nachzulesen. Die Buchungsregeln sind zudem auf der Tennisanlage ausgehängt.

#### 2.2 Buchung erstellen

Zum Erstellen einer Reservierung musst du dich, wie im Abschnitt <u>1.1 Zugriff auf</u> <u>Platzbuchung.de</u> beschrieben, zuerst mit deinen Zugangsdaten anmelden.

Wähle in der Seitenleiste den Punkt *"Buchungsplan"* aus, um die Belegung der Plätze sehen zu können. Über den Buchungsplan hast du Einsicht in die Auslastung der einzelnen Plätze deines Vereins. Wenn du eine Reservierung tätigen willst, musst du einfach den gewünschten

Platz zur gewünschten Uhrzeit anklicken.

Im folgenden Beispiel wird eine Buchung von Platz 1 am Freitag den 19.04. ab 10:00 Uhr abgebildet.

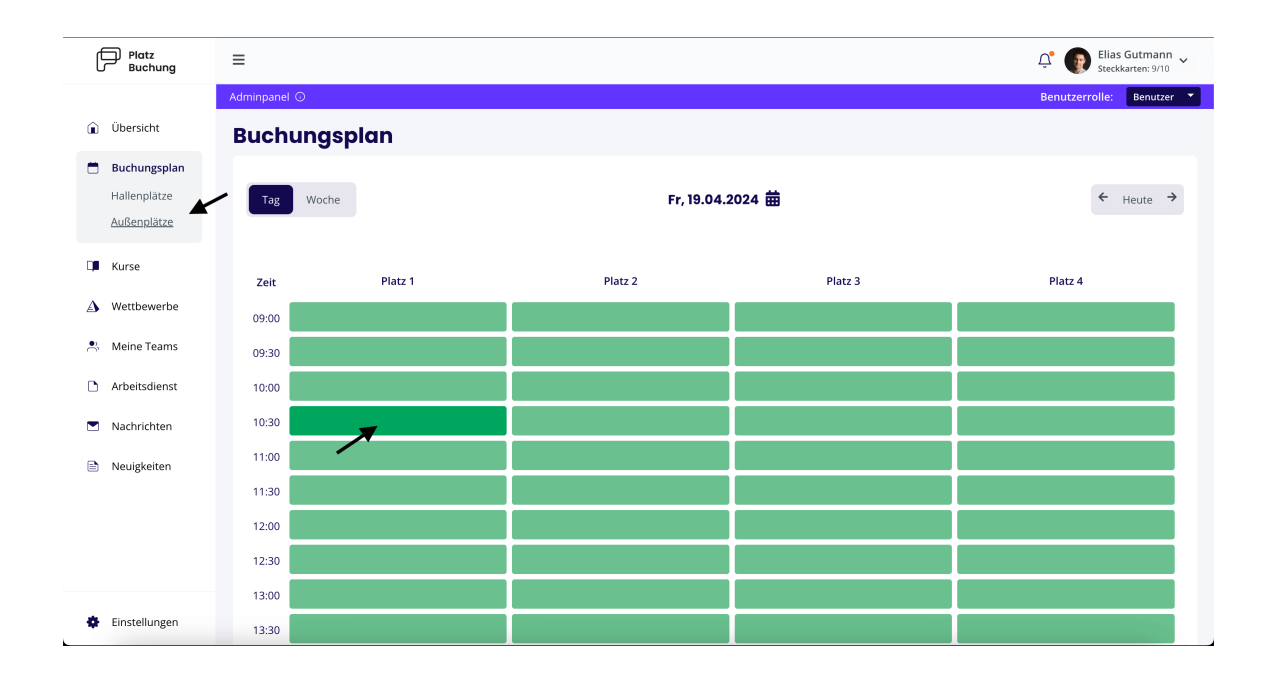

Zur Bestätigung der Reservierung öffnet sich ein Fenster, bei welchem der Mitspieler ausgewählt werden muss. Hierzu einfach in das Feld *"Mitspieler"* klicken und einer der vorgeschlagenen Mitspieler auswählen.

<u>**Hinweis:**</u> Taucht der gewünschte Mitspieler nicht auf, sind bereits alle Steckkarten des gewünschten Mitspielers in Verwendung, eine Buchungsregel verhindert die Auswahl oder der Mitspieler wurde noch nicht im Buchungssystem hinterlegt.

| Reservierung erstellen<br>Du möchtest Platz 1 am Freitag den 19.04.2024 um 10:30 Uhr reservieren.                                                                                                    | Fenster schließen X   |
|----------------------------------------------------------------------------------------------------|-----------------------|
| Mitspieler<br>E                                                                                                    | ~                     |
| Erika Hauser                                                                                                    |                       |
| Bernd Hartmann                                                                                                    |                       |
| Dauer auswählen                                                                                                    | ~                     |
| Jetzt reservieren                                                                                                    |                       |
| Buchungsregeln für Platz 1     Zeitoptionen     Für 1 Stunde werden min. 2 und max. 3 Spieler benötigt.     Für 2 Stunden werden min. 3 und max. 4 Spieler benötigt.     Steckkarten     Zur Buchung werden bei dir und deinem Mitspieler jeweils 1 Steckkarte benötigt. Mitspieler nicht auftaucht sind bereits alle Steckkarten in Verwendung. | alls dein gewünschter |

Anschließend muss die Dauer der Buchung ausgewählt werden. Die mögliche Dauer der Reservierung ist abhängig von den vom Verein definierten Buchungsregeln.

| Buchungsoptionen       X       ✓         Buchungsoptionen       X       ✓         Buchungsoptionen       X       ✓         Buchungsoptionen       X       ✓         Ballmaschine (20,00 €)       X       ✓         Duer*       Istunde       ✓         I Stunde       ✓       Istunde       ✓         I Stunde       Istunde       ✓       Istunde       ✓         Jetzt reservieren       Istunde       ✓       Istunde       ✓         I Stunde       Jetzt reservieren       ✓       Istunde       ✓         I Stunde       Jetzt reservieren       ✓       Istunde       ✓         I Stunde       Istunde       Istunde       Istunde       ✓         I Stunde       Istunde       Istunde                                                                                                    | Reconviorung orotollon                                                                                              | Fenster schließen 🗙                   |
|----------------------------------------------------------------------------------------------------|----------------------------------------------------------------------------------------------------|---------------------------------------|
| Du mochtest Platz 1 am Freitag den 19.04.2024 um 10:30 Unit reservieren.<br>Mitspieler<br>Erika Hauser × × × ✓<br>Buchungsoptionen<br>Buchung mit Gast<br>Dauer*<br>1 Stunde<br>Jetzt reservieren<br>Jetzt reservieren<br>Jetzt reservieren<br>Buchungsregeln für Platz 1<br>Zeitoptionen<br>Für 1 Stunde werden min. 2 und max. 3 Spieler benötigt.<br>Für 2 Stunde werden min. 3 und max. 4 Spieler benötigt.<br>Für 2 Stunde werden min. 3 und max. 4 Spieler benötigt.<br>Für 2 Stunde werden min. 3 und max. 4 Spieler benötigt.                                                                                                    | Reservierung erstellen                                                                                              |                                       |
| Mispieler<br>Erika Hauser × × < ~<br>Buchungsoptionen<br>Buchung mit Gast<br>Ballmaschine (20,00 €)<br>Dauer*<br>1 Stunde<br>Jetzt reservieren<br>Jetzt reservieren<br>Jetzt reservieren<br>Buchungsregeln für Platz 1<br>Zeitoptionen<br>Für 1 Stunde werden min. 2 und max. 3 Spieler benötigt.<br>Für 2 Stunder werden min. 3 und max. 4 Spieler benötigt.<br>Für 2 Stunder werden min. 3 und max. 4 Spieler benötigt.<br>Für 2 Stunder werden min. 3 und max. 4 Spieler benötigt.<br>Für 2 Stunder werden min. 3 und max. 4 Spieler benötigt.                                                                                                    | Du mochtest Platz 1 am Freitag den 19.04.2024 um 10:30 Ohr rese                                                     | vieren.                               |
| Erika Hauser     ×     ×       Buchungsoptionen     •       Image: Second Second S                                                                                   | Mitspieler                                                                                                    |                                       |
| Buchungsoptionen<br>Buchung mit Gast<br>Ballmaschine (20,00 €)<br>Daver*<br>1 Stunde<br>Jetzt reservieren                                                                                                    | Erika Hauser 💌                                                                                                    | ×   ~                                 |
| Buchung mit Gast     Ballmaschine (20,00 €)     Daver*      1 Stunde      Jetzt reservieren      Jetzt reservieren      Jetzt reser | Buchungsoptionen                                                                                                    |                                       |
| Ballmaschine (20,00 €)         Daver*         1 Stunde         Jetzt reservieren         I Buchungsregeln für Platz 1         Zeitoptionen         Für 1 Stunde werden min. 2 und max. 3 Spieler benötigt.         Für 2 Stunden werden min. 3 und max. 4 Spieler benötigt.         Steckkarten         Zur Buchungsverden bei dir und deinem Mitspieler jeweils 1 Steckkarte benötigt. Fälls dein gewünschter                                                                                                    | Buchung mit Gast                                                                                                    |                                       |
| Dauer*       1         1 Stunde          Jett reservieren                                                                                                    | Rallmarshing (20.00.6)                                                                                              |                                       |
| Dauer*         1 Stunde         Jetzt reservieren         Image: Stunde worden min. 2 und max. 3 Spieler benötigt.         Für 1 Stunde worden min. 2 und max. 4 Spieler benötigt.         Für 2 Stunden worden min. 3 und max. 4 Spieler benötigt.         Steckkarten         Tur Buchung worden bei dir und deinem Mitspieler jeweils 1 Steckkarte benötigt. Fälls dein gewünschter                                                                                                    | Baimaschine (20,00 €)                                                                                               |                                       |
| 1 Stunde  Jetzt reservieren  Jetzt reservieren  Jetzt reservieren  Jetzt zeitoptionen  Für 1 Stunde werden min. 2 und max. 3 Spieler benötigt. Für 2 Stunde werden min. 3 und max. 4 Spieler benötigt. Steckkarten Zur Buchung werden bei dir und deinem Mitspieler jeweils 1 Steckkarte benötigt. Falls dein gewünschter                                                                                                    | Dauer*                                                                                                    |                                       |
| Jetzt reservieren           Image: Studie werden für Platz 1           Zeitoptionen           Für 1 Stunde werden min. 2 und max. 3 Spieler benötigt.           Für 2 Stunde werden min. 3 und max. 4 Spieler benötigt.           Steckkarten           Zur Buchung werden bei dir und deinem Mitspieler jeweils 1 Steckkarte benötigt. Falls dein gewünschter                                                                                                    | 1 Stunde                                                                                                    | ~                                     |
| Jetzt reservieren           Image: Stand Strand Str                                            |                                                                                                    |                                       |
| Buchungsregeln für Platz 1     Zeitoptionen     Für 1 Stunde werden min. 2 und max. 3 Spieler benötigt.     Für 2 Stunden werden min. 3 und max. 4 Spieler benötigt.     Steckkarten     Zur Buchung werden bei dir und deinem Mitspieler jeweils 1 Steckkarte benötigt. Falls dein gewünschter                                                                                                    | Jetzt reservieren                                                                                                   |                                       |
| Buchungsregeln für Platz 1     Zeitoptionen     Für 1 Stunde werden min. 2 und max. 3 Spieler benötigt.     Für 2 Stunden werden min. 3 und max. 4 Spieler benötigt.     Steckkarten     Zur Buchung werden bei dir und deinem Mitspieler jeweils 1 Steckkarte benötigt. Falls dein gewünschter                                                                                                    |                                                                                                    |                                       |
| Zeitoptionen<br>Für 1 Stunde werden min. 2 und max. 3 Spieler benötigt.<br>Für 2 Stunden werden min. 3 und max. 4 Spieler benötigt.<br>Steckkarten<br>Zur Buchung werden bei dir und deinem Mitspieler jeweils 1 Steckkarte benötigt. Falls dein gewünschter                                                                                                    | i Buchungsregeln für Platz 1                                                                                        |                                       |
| Für 1 stunde werden min. 2 und max. 3 spieler benötigt.<br>Für 2 Stunden werden min. 3 und max. 4 Spieler benötigt.<br>Steckkarten<br>Zur Buchung werden bei dir und deinem Mitspieler jeweils 1 Steckkarte benötigt. Falls dein gewünschter                                                                                                    | Zeitoptionen                                                                                                    |                                       |
| Steckkarten<br>Zur Buchung werden bei dir und deinem Mitspieler jeweils 1 Steckkarte benötigt. Falls dein gewünschter                                                                                                    | Für 1 Stunde werden min. 2 und max. 3 Spieler benötigt.<br>Für 2 Stunden werden min. 3 und max. 4 Spieler benötigt. |                                       |
| Zur Buchung werden bei dir und deinem Mitspieler jeweils 1 Steckkarte benötigt. Falls dein gewünschter                                                                                                    | Steckkarten                                                                                                    |                                       |
|                                                                                                    | Zur Buchung werden bei dir und deinem Mitspieler jeweils 1 Steck                                                    | arte benötigt. Falls dein gewünschter |

Mit einem Klick auf *"Jetzt reservieren"* kann die Buchung erstellt werden.

#### 2.3 Buchungsoptionen

Zusätzlich zur Angabe von Mitspielern können der Buchung verschiedene Buchungsoptionen hinzugefügt werden. Um beispielsweise einen Gast zu einer Buchung hinzuzufügen, muss die Option "Buchung mit Gast" aktiviert werden.

| Reservierung ersteller<br>Du möchtest Platz 1 am Freitag den | <b>n</b><br>19.04.2024 um 10:30 Uhr reservieren. | Fenster schließen X |
|--------------------------------------------------------------|--------------------------------------------------|---------------------|
| Mitspieler                                                   |                                                  |                     |
| Erika Hauser 🛛 🗙                                             |                                                  | x   ~               |
| Buchungsoptionen Buchung mit Gast                            |                                                  |                     |
| Vorname *                                                    | Nachname *                                       |                     |
| Marten                                                       | Schulz                                           |                     |
| Telefonnummer *                                              | Kategorie *                                      |                     |
| +49 1238 2823822 2                                           | Erwachsene (6€)                                  | ~                   |
| 🗹 Hiermit bestätige ich, das die H                           | Kontaktdaten gespeichert werden dürfen.          |                     |
| Hinzufügen                                                   |                                                  |                     |
| Ballmaschine (20,00 €)                                       |                                                  |                     |
| Dauer*                                                       |                                                  |                     |
| 1 Stunde                                                     |                                                  | ~                   |

Hierzu einfach die Informationen des Gastspielers im Gästeformular hinterlegen und auf *"Hinzufügen"* klicken. Falls im Vorfeld von den Systemadministratoren des Vereins weitere Buchungsoptionen hinterlegt wurden, können diese ebenfalls unter *"Buchungsoptionen"* hinzugefügt werden.

| asarviarung arstallan                                                                                             | 8en× |
|----------------------------------------------------------------------------------------------------|------|
|                                                                                                    |      |
| a mochtest Piatz i am Freitag den 19.04.2024 um 10.30 Ohr reservieren.                                            |      |
| tspieler                                                                                                    |      |
| Erika Hauser 🗙 🗙                                                                                                  |      |
| ichungsoptionen                                                                                                   |      |
| Buchung mit Gast                                                                                                  |      |
| Ballmaschine (20,00 €)                                                                                            |      |
| iuer*                                                                                                    |      |
| 1 Stunde                                                                                                    | ~    |
|                                                                                                    |      |
| Weiter zur Zahlung (20,00 €)                                                                                      |      |
| er angegebene Preis kann Spielergebühren, eine Platzgebühr und Gebühren für gebuchte Zusatzleistungen beinhalten. |      |
| Ruchungsregeln für Platz 1                                                                                        |      |
| Zeitoptionen                                                                                                    |      |
| Für 1 Stunde werden min. 2 und max. 3 Spieler benötigt.                                                           |      |
| Sterkkarten                                                                                                    |      |
|                                                                                                    |      |

Falls durch die Angabe eines Gasts oder weiterer Buchungsoptionen Kosten für die Buchung entstehen, wird der entsprechende Preis angezeigt.

Mit einem Klick auf *"Weiter zur Zahlung"* oder *"Jetzt reservieren"* (je nach Einstellung) kann die Buchung erstellt werden.

|                                                                                                   | Fenster schließen X |
|---------------------------------------------------------------------------------------------------|---------------------|
| teservierung erstellen                                                                            |                     |
| u möchtest Platz 1 am Freitag den 19.04.2024 um 10:30 Uhr reservieren.                            |                     |
| itspieler                                                                                         |                     |
| Erika Hauser 🛛 🗙                                                                                  | ×   ~               |
| uchungsoptionen                                                                                   |                     |
| Buchung mit Gast                                                                                  |                     |
| Marten Schulz X Weiteren Gast hinzufügen                                                          |                     |
| Ballmaschine (20,00 €)                                                                            |                     |
| auer*                                                                                             |                     |
| 1 Stunde                                                                                          |                     |
|                                                                                                   |                     |
| Weiter zur Zahlung (6,00 €)                                                                       |                     |
| Der angegebene Preis kann Spielergebühren, eine Platzgebühr und Gebühren für gebuchte Zusatzleist | ungen beinhalten.   |
| Buchungsregeln für Platz 1                                                                        |                     |
| Zeitoptionen                                                                                      |                     |
| Für 1 Stunde werden min. 2 und max. 3 Spieler benötigt.                                           |                     |
| Stockkarton                                                                                       |                     |

Nach erfolgreicher Buchung schließt sich das Fenster automatisch und die Buchung wird im Buchungsplan, sowie im Dashboard (Startseite) angezeigt.

| Platz<br>Buchung | ≡            |                              |             |         | C Elias Gutmann V Steckkarten: 10/10 |
|------------------|--------------|------------------------------|-------------|---------|--------------------------------------|
|                  | Adminpanel 🛈 |                              |             |         | Benutzerrolle: Benutzer              |
| û Übersicht      | Buchun       | gsplan                       |             |         |                                      |
| Buchungsplan     |              |                              |             |         |                                      |
| Hallenplätze     | Tag W        | oche                         | Fr, 19.04.2 | 2024 苗  | ← <sub>Heute</sub> →                 |
| Außenplätze      |              |                              |             |         |                                      |
| 📮 Kurse          |              |                              |             |         |                                      |
|                  | Zeit         | Platz 1                      | Platz 2     | Platz 3 | Platz 4                              |
| Wettbewerbe      | 09:00        |                              |             |         |                                      |
| 🐣 Meine Teams    | 09:30        |                              |             |         |                                      |
| Arbeitsdienst    | 10:00        |                              |             |         |                                      |
| Nachrichten      | 10:30        | Folia Usuana () Filia Gramma |             |         |                                      |
| Neuigkeiten      | 11:00        | Erika Hauser & Elias Gutmann |             |         |                                      |
|                  | 11:30        |                              |             |         |                                      |
|                  | 12:00        |                              |             |         |                                      |
|                  | 12:30        |                              |             |         |                                      |
|                  | 13:00        |                              |             |         |                                      |
| 🔅 Einstellungen  | 13:30        |                              |             |         |                                      |

#### 2.4 Buchungen bearbeiten / löschen

Zum Bearbeiten oder Löschen einer Reservierung, einfach die gewünschte Reservierung im Buchungsplan anklicken. Darauf folgend öffnet sich ein Fenster, über welches die Reservierung aktualisiert oder storniert werden kann.

|                                                                           | Fenster schließen 🗙           |
|---------------------------------------------------------------------------|-------------------------------|
| Reservierung bearbeiten                                                   |                               |
| Du möchtest Platz 1 am Freitag den 19.04.2024 um 14:00 Uhr reservieren.   |                               |
| Mitspieler                                                                |                               |
| Erika Hauser 🛛 🗙                                                          | ×   ~                         |
| Buchungsoptionen                                                          |                               |
| Buchung mit Gast                                                          |                               |
| Rallmasching (20.00 f)                                                    |                               |
| Bainnaschine (20,00 c)                                                    |                               |
| Jauer*                                                                    |                               |
| 1 Stunde                                                                  | ×                             |
|                                                                           |                               |
| Stornieren Bud                                                            | hung aktualisieren            |
|                                                                           |                               |
| Buchungsregeln für Platz 1                                                |                               |
| Zeitoptionen                                                              |                               |
| Für 1 Stunde werden min. 2 und max. 3 Spieler benötigt.                   |                               |
| Steckkarten                                                               |                               |
| Zur Buchung werden bei dir und deinem Mitspieler jeweils 1 Steckkarte ben | itigt. Falls dein gewünschter |
| Mitspieler nicht auftaucht sind bereits alle Steckkarten in Verwendung.   |                               |
|                                                                           |                               |

### 3. Persönliche Einstellungen

Folgend wird erläutert, wie du Benachrichtigungen einstellen und ein neues Passwort vergeben kannst.

#### 3.1 Benachrichtigungen

E-Mail- und Push Benachrichtigungen können in den *persönlichen Einstellungen* im Reiter *"Benachrichtigungen"* angepasst werden.

| Platz<br>Buchung | ≡                                                                                                    |               |
|------------------|----------------------------------------------------------------------------------------------------|---------------|
| Übersicht        | Meine Daten                                                                                                    |               |
| Buchungsplan     | Allgemein Kostenpflichtige Buchungen Guthaben Persönliche Daten Benachrichtigungen                                                                               | App verbinden |
| Hallenplätze     | E-Mail Benachrichtigungen                                                                                                    | •             |
| Außenplätze      | Hier kannst du festlegen, für welche Themen du via. E-Mail informiert werden möchtest.                                                                           |               |
| 📕 Kurse          | Benachrichtigungen zu Account Anpassungen erhalten                                                                                                    |               |
| ▲ Wettbewerbe    | Mewslettern des Vereins erhalten                                                                                                    |               |
| Meine Teams      | Push-Benachrichtigungen                                                                                                    |               |
| Arbeitsdienst    | Hier kannst du festlegen, für welche Themen du via, Push-<br>Nachricht (auf Android und iOS) und im Buchungssystem<br>(über die Glocka informater werden mochtet |               |
| 3 Nachrichten    | Neuliskeiten                                                                                                    |               |
| Neuigkeiten      | Nachrichten                                                                                                    |               |
|                  | Reservierungen                                                                                                    |               |
|                  | Herausforderungen                                                                                                    |               |
|                  | Arbeitsdienst Termine                                                                                                    |               |
| Einstellungen    | Einstellungen speichern                                                                                                    |               |

#### 3.2 Passwort vergessen/ändern

Wenn du dich nicht mehr einloggen kannst, kann auf der Startseite das Passwort zurückgesetzt werden. Hierzu einfach den Link *"Passwort vergessen"* anklicken und deinen Benutzername oder deine E-Mail-Adresse angeben. Alternativ kann dir unser Sportwart Thorsten Glaß eine E-Mail mit einem Link zum zurücksetzen des Passworts verschicken.

|                 | P Platz<br>Buchung                                                                                                    |             |
|-----------------|----------------------------------------------------------------------------------------------------|-------------|
|                 | <section-header></section-header>                                                                                                    | de<br>Platz |
|                 | Neu: Beta App für IOS/Android herunterladen.<br>Kontakt Impressum Datenschutz                                                                                                    |             |
| Neuigkeiten     | Aktuelle PIN<br>Mit einer hinterlegten PIN kann bei Nutzung des Terminal-Modus (vor Ort im Clubhaus) einfach und schnell eine Buchung getätigt werden.<br>PIN *<br>1234<br>PIN aktualisieren |             |
| 🏶 Einstellungen | Benutzername           Achtung: Wenn du bei mehreren Vereinen Mitglied bist, ändert sich der Benutzername bei allen Vereinen.                                                                |             |